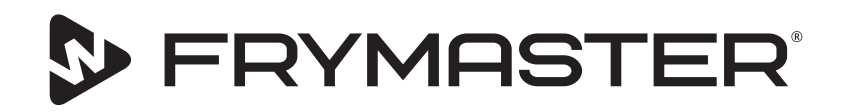

# UHCTHD Pieskārienekrāna glabāšanas skapis

## Oriģinālās instrukcijas Uzstādīšanas, ekspluatācijas un apkopes rokasgrāmata

Šī rokasgrāmata tiek atjaunināta, tiklīdz tiek izlaista jauna informācija un modeļi. Apmeklējiet mūsu vietni, lai iegūtu jaunāko rokasgrāmatu.

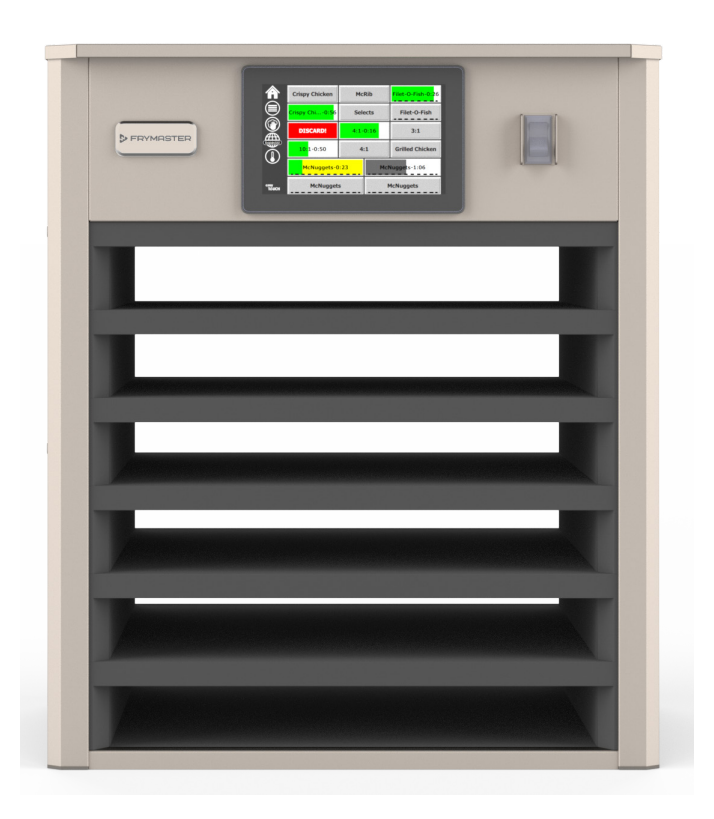

UZMANĪBU! PIRMS SKAPJA LIETOŠANAS IZLASIET NORĀDĪJUMUS.

Saglabājiet šos norādījumus turpmākai uzziņai.

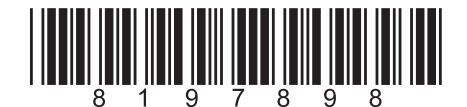

Detalas numurs: FRY\_IOM\_8197898 05/2020

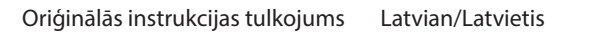

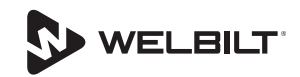

## Drošības paziņojumi

## **A** Brīdinājums

Pirms iekārtas ekspluatācijas, uzstādīšanas vai tehniskās apkopes veikšanas rūpīgi izlasiet šo rokasgrāmatu. Šīs rokasgrāmatas norādījumu neievērošana var izraisīt īpašuma bojājumus, ievainojumus vai nāvi.

## A Bīstami!

Esiet piesardzīgi, paceļot UHCTHD. lekārta sver 88,7 Kg (195,6 mārciņas). Skapja nešanai būs nepieciešami trīs līdz četri cilvēki, izmantojot standarta drošas pacelšanas paņēmienus.

## ABīstami!

NELIETOJIET UHCTHD, ja tas nav pareizi uzstādīts un pārbaudīts.

## **A** Brīdinājums

UHCTHD iestatīšanas, darbības vai tīrīšanas laikā ievērojiet piesardzību, lai izvairītos no saskares ar karstām virsmām.

## ABīstami!

UHCTHD nav piemērots izmantošanai ārpus telpām. Darbinot šo ierīci, tā jānovieto uz horizontālas virsmas.

## PAZIŅOJUMS

JA GARANTIJAS PERIODA LAIKĀ KLIENTS IZMANTO CITU FRYMASTER PĀRTIKAS APKALPOŠANAS NEMODIFICĒTU IEKĀRTAS DETALU, IZNEMOT JAUNU VAI PĀRSTRĀDĀTU DETALU, KAS TIEŠI PIRKTA NO FRYMASTER, VAI JEBKĀDA TĀ AUTORIZĒTA PAKALPOJUMU CENTRA UN / VAI LIETOTĀ DETAĻA IR ATŠĶIRAS NO TĀS ORIĢINĀLĀS KONFIGURĀCIJAS, ŠĪ GARANTIJA BŪS NEDERĪGA. TURKLĀT, FRYMASTER UN TĀ PARTNERI NAV ATBILDĪGI PAR KLIENTA PRASĪBĀM, BOJĀJUMIEM UN IZDEVUMIEM, KAS RADUŠIES TIEŠI VAI NETIEŠI, PILNĪGI VAI DALĒJI MODIFICĒTĀS DETALAS UN / VAI TĀS DAĻAS, KAS SAŅEMTI NO NEAUTORIZĒTA SERVISA CENTRA, UZSTĀDĪŠANAS DĒL.

## ABīstami!

NENOVIETOJIET UHCTHD citas ierīces tvaika vai karstuma izplūdes tuvumā.

## ABīstami!

NELIETOJIET UHCTHD, ja vien visi apkalpošanas un piekļuves paneļi nav uzstādīti un pareizi nostiprināti.

## 🛦 ΒĪSTAMI

Neuzstādiet un nedarbiniet aprīkojumu, kas ir nepareizi lietots, ļaunprātīgi izmantots, atstāts novārtā, sabojāts vai pārveidots, salīdzinot ar oriģinālajām ražotāja specifikācijām.

## 🛕 BĪSTAMI

Turiet strāvas vadu PROM no APSILDĀMĀM virsmām. NEIEMĒRCIET elektrības vadu vai kontaktdakšu ūdenī. Neļaujiet strāvas vadam karāties virs letes vai galda malas.

## **A**Brīdinājums

Pilnvarotajiem servisa pārstāvjiem ir pienākums ievērot nozares standarta drošības procedūras, ieskaitot, bet ne tikai, vietējos / nacionālos noteikumus par visu komunālo pakalpojumu, ieskaitot elektrisko, gāzes, ūdens un tvaika, atvienošanas / izslēgšanas / marķēšanas procedūrām.

## **A** Brīdinājums

NEglabājiet un NElietojiet benzīnu vai citus viegli uzliesmojošus tvaikus vai šķidrumus šīs vai citas ierīces tuvumā. Tīrīšanai nekad nelietojiet ar viegli uzliesmojošām eļļām piesūcinātu drānu vai viegli uzliesmojošus tīrīšanas līdzekļus.

## **A** Brīdinājums

Šī izstrādājuma lietošana, uzstādīšana un apkope var pakļaut jūs ķīmiskām vielām / izstrādājumiem, ieskaitot [bisfenolu A (BPA), stikla vati vai keramikas šķiedras un kristālisko silīcija dioksīdu], kas Kalifornijas štatā ir zināmi kā vēža, iedzimtu defektu vai citu reproduktīvu kaitējumu izraisītāji. Lai iegūtu vairāk informācijas, apmeklējiet vietni <u>www.P65Warnings.ca.gov</u>.

## **A**Brīdinājums

Nelietojiet elektriskās ierīces vai piederumus, izņemot tos, ko piegādājis ražotājs.

## **A**Brīdinājums

Rīkojoties piesardzīgi ar visa aprīkojuma metāla virsmu malām.

## **A** Brīdinājums

Šī ierīce nav paredzēta lietošanai bērniem līdz 16 gadu vecumam vai personām ar ierobežotām fiziskām, sensorajām vai garīgajām spējām vai pieredzes un zināšanu trūkumu, ja vien viņus nav apmācījusi par viņu drošību atbildīgā persona. Neļaujiet bērniem spēlēties ar šo ierīci.

#### **A** Brīdinājums

Nelietojiet šo produktu ūdens tuvumā - piemēram, pie virtuves izlietnes, mitrā pagrabā, pie peldbaseina vai līdzīgās vietās.

#### **A**Brīdinājums

Nemēģiniet remontēt vai nomainīt nevienu UHCTHD detaļu, ja vien nav pilnīgi atvienota elektriskās strāvas padeve.

#### PAZIŅOJUMS

Šī ierīce ir paredzēta tikai profesionālai lietošanai, un to drīkst izmantot tikai kvalificēts personāls. Uzstādīšana, apkope un remonts jāveic Frymaster pilnvarotam servisa (FAS) darbiniekam vai citam kvalificētam speciālistam. Uzstādīšana, apkope vai remonts, ko veic nekvalificēts personāls, var anulēt ražotāja garantiju.

#### PAZIŅOJUMS

Šī ierīce ir paredzēta izmantošanai komerciālos nolūkos, piemēram, restorānu, ēdnīcu, slimnīcu virtuvēs un tādos komerciālos uzņēmumos kā maiznīcas, gaļas veikali utt., bet ne nepārtrauktai masveida pārtikas ražošanai.

#### **A**Brīdinājums

NELIETOJIET ūdens strūklu vai tvaika tīrītāju, lai notīrītu šo iekārtu vai uzstādītu to vietā, kur var izmantot ūdens strūklu

#### PAZIŅOJUMS

Šī ierīce uztur ēdienu tikai siltu un negatavo / cep ēdienu.

#### PAZIŅOJUMS

Šīs ierīces maksimālā darba temperatūra ir 121 ° C (250 ° F).

Pareiza uzstādīšana, kopšana un uzturēšana ir būtiska, lai jūsu iekārta darbotos maksimāli efektīvi un bez traucējumiem. Apmeklējiet mūsu vietni <u>www.frymaster.com</u>, lai iegūtu manuālus atjauninājumus, tulkojumus vai jūsu apvidus servisa aģentūras kontaktinformāciju.

Izgatavots:

Frymaster, LLC 8700 Line Avenue, Shreveport, LA 71106-6800 USA

## 1. Sadaļa Vispārēja informācija

| Modeļu numuri1-1                  |
|-----------------------------------|
| Informācija par sērijas numuru1-1 |
| Servisa personāls                 |
| Normatīvā sertifikācija1-1        |
| Garantijas informācija1-1         |
| Garantijas informācija1-          |

## 2. Sadaļa Uzstādīšana

| Distances prasības                                                          | ••  |
|-----------------------------------------------------------------------------|-----|
| Izmēri                                                                      | ••• |
| Elektriskā apkalpošana                                                      | ••• |
| Spriegums                                                                   | ••• |
| Nominālais Spriegums, Cikli, Fāzes, Jauda, Strāvas Stiprums Un Strāvas Vadu |     |
| Diagramma                                                                   |     |
| Uzstādiet vada kronšteinu                                                   | •   |
| Uzstādiet orila snaili                                                      | Ĩ   |

## 3. Sadaļa Darbība

| Elektrības slēdzis           | 3-1 |
|------------------------------|-----|
| Lietotāja saskarne           |     |
| Parole                       |     |
| Press & Go Ekrāna Ikonas     |     |
| Press & Go Ekrāni            |     |
| Paplātes Specifikācija       |     |
| Dienas Daļas Maiņa           |     |
| Valodas Maiņa                |     |
| ECO Režīma Ekrāns            |     |
| Spraugu Izslēgšana           |     |
| Temperatūras Ekrāns          |     |
| Izvēlnes Ekrāni              |     |
| Ekrānu lestatīšana           |     |
| Izvēles Ekrāns               |     |
| Datuma Un Laika Ekrāns       |     |
| Valodas Ekrāns               |     |
| Zonu Diagnostikas Ekrāni     |     |
| Skaņas Un Ekrāna Testi       |     |
| Klūdu Žurnāla Ekrāns         |     |
| Paroles lestatījumu Ekrāns   |     |
| Sistēmas Informācijas Ekrāns |     |
| Aprīkojuma Ekrāns.           |     |
|                              |     |

## 4. Sadaļa Profilaktiska apkope

|--|

|                                 | Vispārīgi4-1<br>Ik Pēc Četrām (4) Stundām - Iztīriet Paplātes/Statīvus4-1<br>Katru Dienu - Tīrs Skapis4-1 |
|---------------------------------|----------------------------------------------------------------------------------------------------|
| 5. Sadaļa<br>Problēmu novēršana | Problēmu novēršanas karte5-1                                                                              |
| Pielikums A                     | Izvēļņu un konfigurāciju importēšana/eksportēšanaA-1                                                      |

## Modeļu numuri

| Modeļi  | Apraksts  |
|---------|-----------|
| UHCTHD6 | 6 ligzdas |
| UHCTHD3 | 3 ligzdas |

## Informācija par sērijas numuru

UHCTHD glabāšanas skapja sērijas un modeļa numuri atrodas uz datu plāksnītes.

#### Pasūtot rezerves daļas vai zvanot uz servisu, vienmēr turiet pieejamu jūsu ierīces sērijas numuru.

## Servisa personāls

Visi pakalpojumi pie Frymaster iekārtas jāveic kvalificētam, sertificētam, licencētam un/vai pilnvarotam vai servisa personālam.

Kvalificēts apkalpojošais personāls ir tas, kas pārzina Frymaster aprīkojumu un kuram Frymaster ir atļāvis veikt šīs iekārtas apkopes darbus. Visam pilnvarotajam pakalpojumu sniedzēju personālam jābūt apgādātam ar pilnīgu servisa un rezerves daļu rokasgrāmatu komplektu, kā arī ar minimālo Frymaster iekārtas rezerves daļu krājumu. Frymaster Factory pilnvaroto pakalpojumu sniedzēju (FAS) saraksts ir atrodams Frymaster vietnē <u>http://www.frymaster.</u> <u>com</u>. Ja neizmantojat kvalificētu servisa personālu, Frymaster garantija jūsu iekārtai tiks anulēta.

## Normatīvā sertifikācija

Modeļus sertificē:

- UL, LLC (Sanitārija)
- <sup>(</sup>UL, LLC (ASV un Kanāda)
- UL, LLC (ASV UII Kalla
- CE (Eiropa)

## Garantijas informācija

Apmeklējiet <u>fm-hal.frymaster.com/qsys.lib/cgi.lib/</u> <u>swr290.pgm</u>, lai reģistrētu sava produkta garantiju

#### 1.1 Garantijas paziņojums

 Frymaster L.L.C. sākotnējam pircējam garantē tikai ierobežotas garantijas tikai šai iekārtai un rezerves daļām:

## 1.1.1. Garantijas noteikumi - universāls glabāšanas skapis

A. Frymaster L.L.C. trīs gadus garantē visām

detaļām materiāla un izgatavošanas trūkumus.

- Visām detaļām, izņemot drošinātājus, ir garantija trīs gadus pēc skapja uzstādīšanas datuma
- C Ja detaļām, izņemot drošinātājus, rodas defekti pirmajos trīs gados pēc uzstādīšanas datuma, Frymaster apmaksās arī tiešās darba izmaksas, lai nomainītu detaļu.

#### 1.1.2. Detaļu atgriešana

 Visas bojātās garantijas detaļas 60 dienu laikā ir jānodod atpakaļ Frymaster pilnvarotajā servisa aģentūrā atzinuma saņemšanai. Pēc 60 dienām atzinums netiks izsniegts.

## 1.2.3. Garantijas izņēmumi

Šī garantija neattiecas uz iekārtām, kas ir sabojātas nepareizas lietošanas, ļaunprātīgas izmantošanas, pārveidošanas vai negadījuma dēl, piemēram:

- Nepareizs vai neatļauts remonts;
- Pareizu uzstādīšanas instrukciju un/vai plānotās tehniskās apkopes procedūru neievērošana, kā noteikts jūsu MRC kartēs;
- Nepareiza tehniskā apkope;
- Sūtīšanas bojājumi;
- Nepareiza lietošana;
- Novērtējuma zīmes noņemšana; pārveidošana vai iznīcināšana;

Šī garantija neattiecas arī uz:

Sekojošie zaudējumi (cita bojāta īpašuma remonta vai aizstāšanas izmaksas), laika, peļņas zaudēšana, lietošana vai jebkurš cits neparedzēts kaitējums.

Nav nekādu netiešu garantiju vai tirdzniecības iespēju, vai piemērotības konkrētam mērķim.

INFORMĀCIJA PAR DETAĻU PASŪTĪŠANU UN APKALPOŠANU

Detaļas var pasūtīt tieši pie vietējā rūpnīcas pilnvarotā servisa biroja (FAS)/izplatītāja.

Jūsu tuvākais Frymaster FAS ir pieejams <u>www.frymaster.com</u>vai jūs varat sazināties ar Frymaster apkalpošanas nodaļu 1-800-551-8633 vai 1-318-865-1711. E-pasts <u>fryservice@welbilt.com</u>.

Lūdzu, ņemiet vērā, ka stiepļu/plastmasas paliktņu, kraušanas komplektu, ratiņu un ritenīšu pasūtījumi jāiesniedz vietējam virtuves aprīkojuma piegādātājam (KES). Frymaster nepiegādā šos piederumus.

Lai paātrinātu pasūtījumu, nepieciešama šāda informācija:

Modeļa numurs\_\_\_\_\_

Sērijas numurs\_\_\_\_\_

Spriegums\_\_\_\_\_

Izstrādājuma detaļas numurs\_\_\_\_\_

Nepieciešamais

daudzums\_\_

Pakalpojumu var saņemt, sazinoties ar vietējo Frymaster pilnvaroto servisa speciālistu/izplatītāju. Pakalpojuma informāciju var iegūt, zvanot uz Frymaster apkalpošanas nodaļu. Lai ātri un efektīvi jums palīdzētu, būs nepieciešama šāda informācija:

Modeļa numurs\_\_\_\_\_\_ Sērijas numurs\_\_\_\_\_\_

Problēmas būtība\_\_\_\_\_

Arī jebkura cita informācija, kas var būt noderīga jūsu pakalpojumu problēmas risināšanā.

## GLABĀJIET ŠO ROKASGRĀMATU DROŠĀ VIETĀ TURPMĀKAI LIETOŠANAI.

## 🛦 BĪSTAMI

Uzstādīšana jāveic atbilstoši visiem jūsu jurisdikcijā esošajiem ugunsdzēsības un veselības aizsardzības noteikumiem.

## 🛦 ΒΪ́STAMI

Uzstādīšanas un apkopes laikā izmantojiet atbilstošu drošības aprīkojumu.

## **A** Brīdinājums

Tikai apmācīts un pilnvarots servisa personāls vai veikala vadītājs drīkst piekļūt servisa ekrāniem. Ja šie iestatījumi tiek mainīti nepareizi, tie var izraisīt nepareizu ierīces darbību.

## ▲ Uzmanību!

Esiet piesardzīgi, paceļot UHCTHD. lekārta sver 88,7 Kg (195,6 mārciņas). Skapja nešanai būs nepieciešami trīs līdz četri cilvēki, izmantojot standarta drošas pacelšanas paņēmienus.

## MONTĀŽA

and the second

lekavās nodrošina KES.

Nepieciešamie rīki:

7/16 gala atslēga vai kontaktligzda un sprūdrata.

lzmantojiet esošās skrūves.

Kronšteins slīd zem katras skapja puses un pieskrūvē uz apakšpusi ar 1 / 4x20 1 "bultskrūvēm, kuras tiek izmantotas esošajā skapī.

Kronšteini ir parādīti zemāk, kas piestiprināti pie skapja un balstās pret sagatavošanas galdu.

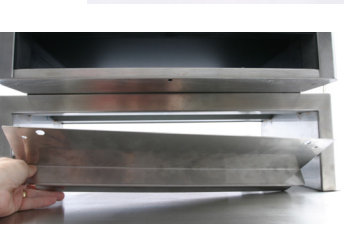

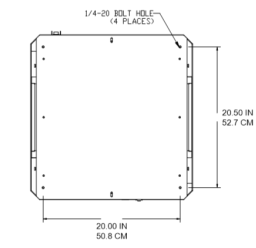

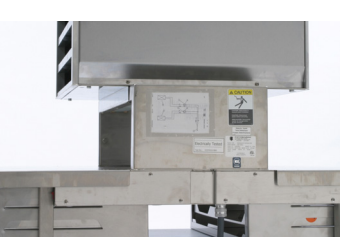

## Atrašanās vieta

## **A** Brīdinājums

Šim aprīkojumam jābūt novietotam tā, lai kontaktdakša būtu pieejama, ja nav nodrošināti citi līdzekļi atvienošanai no barošanas avota (piemēram, slēdzis).

## **A** Brīdinājums

Jānodrošina atbilstoši līdzekļi, lai ierobežotu šīs ierīces kustību, neatkarīgi no elektrības vada.

## **A**Brīdinājums

Lai izvairītos no nestabilitātes, uzstādīšanas vietai jāvar izturēt kopējo aprīkojuma un izstrādājuma svaru. Turklāt iekārtai jābūt vienā līmenī gan sānos, gan priekšā un aizmugurē.

## **A** Brīdinājums

Šī iekārta ir paredzēta lietošanai tikai telpās. Neuzstādiet un nedarbiniet šo aprīkojumu ārpus telpām.

lekārtas izvēlētajai atrašanās vietai jāatbilst šādiem kritērijiem. Ja kāds no šiem kritērijiem nav izpildīts, atlasiet citu atrašanās vietu.

- Glabāšanas skapji ir paredzēti lietošanai tikai telpās.
- Vietai OBLIGĀTI jābūt līdzenai, stabilai un spējīgai izturēt iekārtas svaru.
- Vietai JĀBŪT brīvai no viegli uzliesmojošiem materiāliem.
- lekārtai JĀBŪT vienā līmenī gan priekšā, gan aizmugurē un sānos.
- Novietojiet iekārtu tā, lai tā neapgāztos un neslīdētu.
- leteicamā gaisa temperatūra ir 5–30°C (41–86°F).
- Nostipriniet pie galda, izmantojot stiprinājuma skavas.

## lekārtas svars

| Modelis | Svars              |
|---------|--------------------|
| UHCTHD6 | 88,7kg (195,6 lbs) |
| UHCTHD3 | 54kg (120 lbs)     |

## Distances prasības

## \Lambda ΒĪSTAMI

Minimālās distances prasības ir tādas pašas gan ugunsdrošām vietām, gan ugunsnedrošām vietām. Grīdas segumam zem ierīces jābūt izgatavotam no nedegoša materiāla.

## 🛦 BĪSTAMI

Ugunsgrēka/ elektriskā trieciena risks. Jāievēro visi minimālie attālumi. Neaizsedziet vēdkanālus vai atveres.

Sānos/aizmugurē 25mm (1,0")

## Izmēri

| Modelis | Platums | Dziļums  | Augstums |
|---------|---------|----------|----------|
| UHCTHD6 | 56,3cm  | 65,4cm   | 66,0cm   |
|         | (22,2") | (25,8" ) | (26,0")  |
| UHCTHD3 | 56,3cm  | 65,4cm   | 42,2cm   |
|         | (22,2") | (25,8" ) | (16,6")  |

## Elektriskā apkalpošana

## 🛦 BĪSTAMI

Pirms darba sākšanas pārbaudiet visus vadu savienojumus, ieskaitot rūpnīcas pieslēgspailes. Savienojumi var kļūt vaļīgi sūtīšanas un uzstādīšanas laikā.

## 🛦 BĪSTAMI

Elektrības vadiem jāizmanto vara vadi, kas piemēroti vismaz 75°C (167°F).

## ▲ Brīdinājums

Visām ierīcēm jābūt savienotām ar iezemētu elektrosistēmu.

## **A** Brīdinājums

Šai ierīcei jābūt iezemētai, un visai ārējai instalācijai jāatbilst visiem atbilstošajiem vietējiem un nacionālajiem noteikumiem. Pareizo spriegumu skat. datu plāksnītē. Galalietotāja pienākums ir nodrošināt atslēgšanas līdzekļus, lai izpildītu jurisdikcijas prasības.

## **A**Brīdinājums

Visām elektriski vadāmām ierīcēm jābūt elektriski iezemētām saskaņā ar vietējiem noteikumiem vai, ja tādu nav, saskaņā ar valsts elektriskajiem noteikumiem ANSI/NFPA Nr. 70-1990.

## **A** Brīdinājums

Šī ierīce ir aprīkota ar trīs zaru zemējuma spraudni, lai aizsargātu pret elektriskā trieciena draudiem, un tā ir jāiesprauž pareizi iezemētā trīs zaru kontaktligzdā. NEnogrieziet un neizņemiet zemējuma spraudni no šīs ligzdas.

## **SPRIEGUMS**

Visiem elektrības darbiem, ieskaitot vadu izvilkšanu un sazemēšanu, jāatbilst vietējiem un valsts elektroapgādes noteikumiem. Jāievēro šādi piesardzības pasākumi:

- lekārtai jābūt iezemētai.
- Katrai iekārtai ir jābūt atsevišķam drošinātājam/ slēdzim.
- Kvalificētam elektriķim jānosaka pareizs vada izmērs atkarībā no atrašanās vietas, izmantotajiem materiāliem un darbības ilguma (lai palīdzētu izvēlēties vada izmēru, var izmantot minimālo strāvas stiprumu).
- Maksimālās pieļaujamās sprieguma izmaiņas ir ± 10% no nominālā sprieguma iekārtas iedarbināšanas laikā (kad elektriskā slodze ir vislielākā).
- Pirms iedarbināšanas pārbaudiet visas zaļās zemējuma skrūves, kabeļus un vadu savienojumus, lai pārliecinātos, vai tie ir cieši pievilkti.

## NOMINĀLAIS SPRIEGUMS, CIKLI, FĀZES, JAUDA, STRĀVAS STIPRUMS UN STRĀVAS VADU DIAGRAMMA

lekārtām ar kontaktdakšu tiek piegādātas apmēram 1,8 m līdz 3 m (6 līdz 10 pēdu) auklas.

| Modelis | Spriegums, cikls, fāze  | Vati (W)  | Ampēri (A) | Spraudnis             |
|---------|-------------------------|-----------|------------|-----------------------|
| UHCTHD6 | 200-240V, 50/60H, 1fāze | 2400-2900 | 12,0       | 320P6W/316P6/31-38015 |
| UHCTHD3 | 200-240V, 50/60H, 1fāze | 1670-2400 | 8,3-10,0   | 320P6W/316P6/31-38015 |

## **A**Uzmanību!

NENOVIETOJIET UHCTHD citas ierīces tvaika vai karstuma izplūdes tuvumā.

#### Uzstādiet vada kronšteinu

Uzstādiet vada kronšteinu uz iekārtas ar aizmugurējās izejas strāvas vadu. Skatieties instrukcijas ar komplektu 8262717, kas piegādātas kopā ar skapi. Rāvējslēdzēja savienotājs to notur savā vietā.

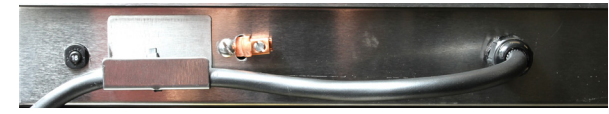

## Pievienojiet strāvai

Pievienojiet UHCTHD strāvas avotam.

## Produktu paplātes

UHCTHD ir sešas rindas, kurās ir ne vairāk kā trīs izstrādājumu paplātes katrā vai trīs rindas, kurās katrā ir trīs paplātes.

lr 5 produktu paplāšu izmēri:

- A. 1/3 izmēra plastmasas paplāte
- B. 1/3 izmēra stiepļu paplāte
- C. Pilna izmēra plastmasas paplāte
- D. 2/3 izmēra plastmasas paplāte
- E. 1/2 izmēra plastmasas paplāte

Lietojiet kopā ar savas valsts darbības un apmācību rokasgrāmatu.

## Svarīgi darbības padomi

levietojot paplāti skapī, pārliecinieties, vai paplātes roktura rindas ir sakrīt ar rindas malu.

Izmetiet saplīsušās vai bojātās paplātes.

Noņemot porcijas no paplātes, bīdiet paplāti tikai tik tālu, cik nepieciešams, un pēc tam ātri atgrieziet paplāti spraugas līnijā.

Pārbaudiet jūsu vietējo UHCTHD diagrammu izkārtojumu.

## Novietojiet tukšās pārtikas paplātes visās rindu pozīcijās

#### Uzstādiet grila spaili

Grila spaile ir paredzēta 1/3 izmēra grila paplātes turēšanai. To stiprina pie grila, lai izveidotu ātrāku un drošāku pārvietošanu no grila uz UHCTHD.

- Novietojiet grila skavas priekšpusi zem grila malas.
- Nolaidiet skavas aizmuguri, līdz rievas atrodas virs grila stieņa. Grila skavai stingri jāatrodas grila priekšpusē. Ja skava cieši nepieguļ, vienkārši

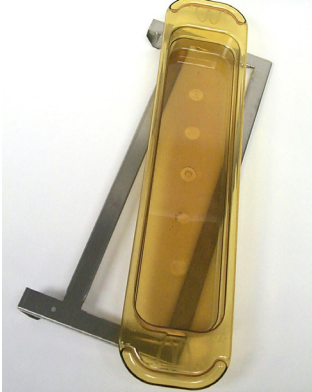

atskrūvējiet četrus uzgriežņus zem skavas un pēc vajadzības pabīdiet to uz iekšu vai āru, lai pievilktu pret stieni. Pēc tam, kad skava ir pareizi noregulēta, pievelciet uzgriežņus.

## 3. Sadaļa Darbība

## 🛦 BĪSTAMI

Uzraugs uz vietas ir atbildīgs par to, lai operatori tiktu informēti par briesmām, kas saistītas ar šīs iekārtas darbību.

## 🛦 BĪSTAMI

Nedarbiniet ierīci ar bojātu vadu vai kontaktdakšu. Visi remontdarbi jāveic kvalificētam servisa uzņēmumam.

## 🛦 ΒĪSTAMI

Nekad nestāviet uz ierīces! Tā nav paredzēta pieauguša cilvēka svaram, un, ja šādā veidā tiek nepareizi izmantota, tā var sabrukt vai apgāzties.

## **A** Brīdinājums

Neaizskariet kustīgās detaļas.

## **A** Brīdinājums

Visiem pārsegiem un pieejas paneļiem pirms šīs iekārtas darbināšanas jābūt pareizi novietotiem un nostiprinātiem.

## **A** Brīdinājums

Nelieciet termiski noslēgtas tilpnes vai plastmasas maisiņus glabāšanas skapī. Pārtika vai šķidrums var ātri izplesties un saplēst tilpni vai maisiņu. Pirms sildīšanas caurduriet vai atveriet tilpni vai maisiņu.

## **A**Brīdinājums

Statīvi, trauki, statīvu vadotnes un glabāšanas skapja virsmas lietošanas laikā vai pēc tās var sakarst. Lai izvairītos no apdegumiem, kad nepieciešams, izmantojiet traukus vai aizsargapģērbu, piemēram, pannas satvērējus vai sausus krāsns cimdus.

## **A** Brīdinājums

NELIETOJIET skapi ilgstošai glabāšanai. Neatstājiet skapī papīra izstrādājumus, traukus vai ēdienus, kad tos nelietojat.

## 🕂 Uzmanību!

NEAPKLĀJIET statīvu vai jebkuru citu glabāšanas skapja daļu ar metāla foliju. Frymaster UHCTHD glabāšanas skapis ir paredzēts, lai ēdināšanas pakalpojumu sniedzējiem būtu iespēja iepriekš gatavot ēdienu komponentus un pēc tam uzmanīgi uzglabāt šo produktu glabāšanas tvertnēs, līdz tiek saņemts pasūtījums. Kad šis pasūtījums ir veikts, komanda var izgatavot pasūtījumu, izmantojot karstos un svaigos izvēlnes komponentus no glabāšanas tvertnēm. Tas ļauj operatoriem apkalpot pēc pasūtījuma, palīdzot palielināt apkalpošanas ātrumu, saglabājot augstus produktu kvalitātes standartus.

UHCTHD ir gatavs darbībai radoši, skārienekrānam konfigurējot ikdienas izvēlnes konfigurācijas.

#### Elektrības slēdzis

Elektrības slēdzis atrodas skapja priekšpusē. Lai ieslēgtu vai izslēgtu ierīci, pagrieziet barošanas slēdzi.

|                       | Program         Mathematical         Mathematical |   |
|-----------------------|----------------------------------------------------------------------------------------------------|---|
|                       |                                                                                                    |   |
|                       |                                                                                                    | - |
|                       |                                                                                                    |   |
| And the second second |                                                                                                    |   |
|                       |                                                                                                    |   |
| Terror and            |                                                                                                    |   |
| 7                     |                                                                                                    |   |

#### Strāvas slēdzis priekšpusē

Skapja darbība

- 1. IESLĒDZIET galveno barošanas slēdzi.
- 2. Displejs iedegsies un parādīs dzeltenus uzsildīšanas ekrānus, mainot uz pelēku izstrādājuma nosaukumu, kad nepieciešamā skapja temperatūra ir sasniegta.
- 3. levietojiet produktu attiecīgajā rindā un piespiediet atbilstošo taimera pogu.

## Lietotāja saskarne

#### PAROLE

- Lietotājs bez paroles var piekļūt visiem ikdienas darbam nepieciešamajiem ekrāniem.
- Rūpnīcas noklusējuma vadītāja parole ir 1955.

#### Press & Go ekrāna ikonas

Press & Go ekrānā ir piecas ikonas:

- Sākums
- Rindu pārvaldība
- Tīrīt
- Valoda
- Temperatūra

Press & Go ekrāna piecas ikonas

> easy TOUCH

Atlasiet sākuma ikonu, lai atvērtu sākuma ekrānu.

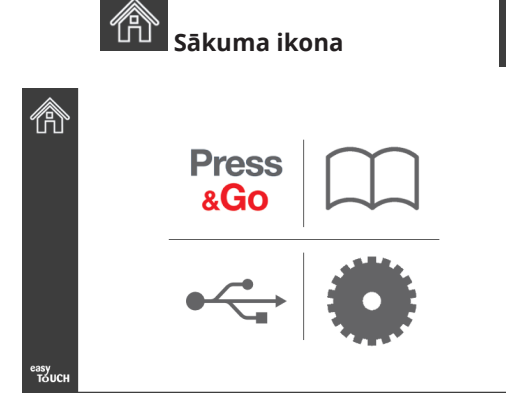

#### Sākuma ekrāns

Sākuma izvēlnē nospiediet ikonu Press & Go, lai atgrieztos Press & Go ekrānā.

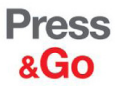

|               | Hotcakes        | Burrito        | Round Eggs     |
|---------------|-----------------|----------------|----------------|
|               | Hotcakes        | Burrito        | Egg Whites     |
|               | McGriddle       | Sausage        | Egg Whites     |
|               | McGriddle       | Sausage        | Folded Eggs    |
|               | English Muffins | Canadian Bacon | Scrambled Eggs |
| easy<br>TOUCH | Biscuits        |                |                |

Press & Go ekrāns

#### PRESS & GO EKRĀNI

Kad iekārta ir ieslēgta, sāksies sildīšana. Tiks parādīts Press & Go ekrāns.

|               | Hotcakes        | Zalš<br>Burrito | Round Eggs     |
|---------------|-----------------|-----------------|----------------|
|               | Hotcakes        | Burrito         | Egg Whites     |
|               | McGriddle       | Sausage         | Egg Whites     |
|               | McGriddle       | Sausage         | Folded Eggs    |
| $\bullet$     | English Muffins | Canadian Bacon  | Scrambled Eggs |
| easy<br>TOUCH |                 | Biscuits        |                |

Press & Go sildīšanas ekrāns

lerīce pīkstēs, signalizējot, ka visas glabāšanas zonas ir iestatītā stāvoklī un ir gatavas lietošanai.

| -             |                 |                |                |
|---------------|-----------------|----------------|----------------|
|               | Hotcakes        | Burrito        | Round Eggs     |
|               | Hotcakes        | Burrito        | Egg Whites     |
|               | McGriddle       | Sausage        | Egg Whites     |
|               | McGriddle       | Sausage        | Folded Eggs    |
|               | English Muffins | Canadian Bacon | Scrambled Eggs |
| easy<br>TOUCH |                 | Biscuits       |                |

#### Press & Go ekrāns

Kad paplātes ir ievietotas, nospiediet izstrādājuma pogu, kas saistīta ar atrašanās vietu. Atkārtoti nospiežot produkta pogu divu (2) sekunžu laikā, kamēr tā ir melnā krāsā, katru reizi nospiežot pogu laiks tiks samazināts par 5 (piecām) minūtēm. Tas ir noderīgi, pārvietojot produktus uz citu vietu.

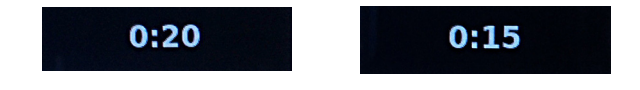

Displejā redzamie skaitļi ir saistīti ar atrašanās vietu skapī. Tie tiks iezīmēti zaļā krāsā, un sāks darboties izstrādājuma taimeris.

|               | Hotcakes-0:18  | Burrito-0:18 | Round Eggs-0:18  |  |  |  |
|---------------|----------------|--------------|------------------|--|--|--|
|               | Hotcakes       | Burrito      | Egg Whites-0:18  |  |  |  |
|               | McGriddle-0:18 | Sausage-0:58 | Egg Whites       |  |  |  |
|               | McGriddle      | Sausage      | Folded Eggs-0:18 |  |  |  |
|               | English M0:13  | Canadian0:28 | Scramble0:18     |  |  |  |
| easy<br>TOUCH | Biscuits       |              |                  |  |  |  |

Press & Go ekrāns ar aktīvajiem taimeriem

Paplātes taimera zaļā daļa norāda atlikušo laiku. Katram izvēlnes punktam ir ieprogrammēts brīdinājuma laiks. Kad brīdinājuma laiks būs sasniegts, pagājušais laiks tiks aizpildīts ar dzeltenu, un signāls pīkstēs.

|               | Hotcakes-5:57  | Burrito-9:29  | Round Eggs-0:12               |  |
|---------------|----------------|---------------|-------------------------------|--|
|               | Hotcakes       | Burrito       | Egg Whites- <mark>0:14</mark> |  |
|               | McGriddle-9:59 | Sausage-0:46  | Egg Whites                    |  |
|               | McGriddle      | Sausage       | Folded Eggs                   |  |
|               | English M1:02  | Canadian0:24  | Scramble0:10                  |  |
| easy<br>TOUCH |                | Biscuits-0:19 |                               |  |

#### Taimeris sasniedz brīdinājuma laiku

Katram izvēlnes punktam ir ieprogrammēts noturēšanas laiks. Kad beidzas taimera laiks, attiecīgais paplātes taimeris kļūs sarkans, signāls pīkstēs un ATMEST! tiek parādīts.

|               | Hotcakes-4:43  | Burrito-8:16  | Round Eggs-0:10  |  |
|---------------|----------------|---------------|------------------|--|
|               | Hotcakes       | Burrito       | Egg Whites-0:13  |  |
|               | McGriddle-8:46 | Sausage-0:44  | Egg Whites       |  |
|               | McGriddle      | Sausage       | Folded Eggs-0:19 |  |
|               | DISCARD!       | Canadian0:23  | Scramble9:22     |  |
| easy<br>TOUCH |                | Biscuits-0:17 |                  |  |

Produkta noturēšanas taimera laiks beidzas

Signāls pīkstēs 10 sekundes. Taimeris parāda laiku, kurā

produkts tiek turēts ilgāk par ieprogrammēto noturēšanas laiku. Paplāte un pārtika ir jāizņem. Atiestatiet paplātes taimeri, kuram beidzies iestatījuma laiks, to atlasot.

Ja nepieciešams atcelt vai atiestatīt taimeri, pirms ir beidzies noturēšanas laiks, atlasiet paplātes taimeri, lai atiestatītu. Jautājums Atiestatīt? parādīsies Atlasiet zaļo kāsīti, lai atiestatītu. Atlasiet sarkano X, lai atsāktu.

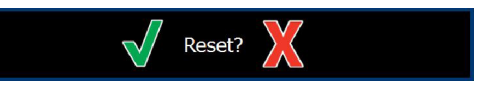

#### Atiestatiet uznirstošo logu

#### PAPLĀTES SPECIFIKĀCIJA

#### Pirmo izmantojiet identiskiem izstrādājumiem

Ja ir aktīvi divi identiski produkti, viens, kuram atlicis mazāk laika, tiks izcelts zaļā krāsā, pārējie - pelēkā krāsā. Atpakaļskaitīšanas vai taimera darbībā nav izmaiņu. Kad pirmais vienums tiek atcelts vai atiestatīts, nākamais kļūst zaļš.

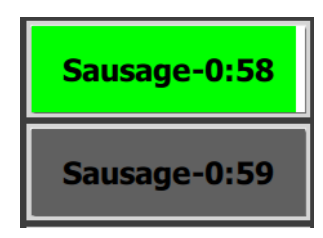

Vispirms izmantojiet iezīmēto paplāti

#### Dubultdibena prasības

 Neviena rinda zem produkta nosaukuma nenozīmē, ka paplātē netiek izmantots dubultdibens vai stiepļu statīvs.

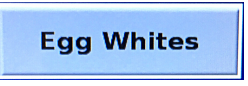

 Punktēta līnija zem produkta nosaukuma norāda, ka paplātē ir izmantots stiepļu turētājs vai dubultdibens.

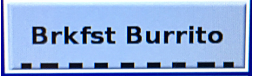

#### Grupa izvēlnē

Izstrādājumā esošais produkts ietilpst grupā, ja zem tā ir punkti. Pārvelciet produktam punktus, lai no grupas izvēlētos citu vienumu.

| Round Eggs Folded Egg Scrambled Eg |
|------------------------------------|
|------------------------------------|

#### DIENAS DAĻAS MAIŅA

Pieskarieties rindas pārvaldības ikonai un velciet pa kreisi vai pa labi pa punktiem zem dienas daļas izvēlnes, lai izvēlētos dienas daļas izvēlni pa rindām. Pieejamas piecas dienas daļas (Breakfast [brokastis], Change Over [pāreja], Lunch [pusdienas]. Nospiežot dienas daļas ikonu, visas rindas tiek mainītas uz to pašu dienas daļu. Kad esat pabeidzis, nospiediet atpakaļ pogu.

Rindu pārvaldības ikona

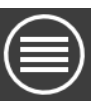

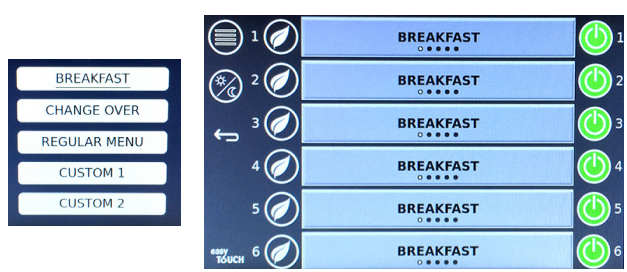

Dienas daļu izvēle

Aktīvie taimeri tiek pārnesti uz jauno izvēlni. Kad vienums ir atiestatīts, tiks parādīts jaunais produkts. Gaidīšana tiek parādīta, kad mainās izvēlne un mainās zonas temperatūra, bet zonā joprojām ir aktīvs taimeris pie vecās temperatūras. Plaukts gaida sasilšanu līdz jaunajai temperatūrai, līdz visi aktīvie taimeri vecajā temperatūrā tiek dzēsti.

| MGrd-0:17 | Waiting | Waiting   |   |
|-----------|---------|-----------|---|
| 10:1      | 10:1    | 10:1      | 2 |
| Mush      | GrCk    | GrCk      | 1 |
| Burr-0:18 | Waiting | Waiting   | 4 |
| Waiting   | Waiting | Scrm-0:18 | 5 |

lezīmēta jauna izvēlne ar aktīvajiem taimeriem no pēdējās izvēlnes

#### VALODAS MAIŅA

Pieskarieties valodai, lai mainītu valodu. Valoda tiek parādīta uz valodas ikonas.

Valodas ikona

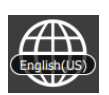

#### ECO REŽĪMA EKRĀNS

Atsevišķas spraugas var ieslēgt ECO režīmā, kas īslaicīgi pazemina sildīšanas temperatūru, kad to nelieto

Pieskarieties rindu pārvaldības pogai un ECO pogai, lai spraugu iestatītu ECO režīmā. Nospiediet ECO pogu vēlreiz, lai izietu no ECO režīma. Nospiediet Atpakaļ pogu, lai izietu.

|                   | 🗐 1 🧭        | Eco Mode     | 1                 |
|-------------------|--------------|--------------|-------------------|
|                   | 🧞 ² 🧭        | Eco Mode     | 2                 |
| $\bigcirc$        | <u>و</u> ، م | BREAKFAST    | ۲ 🕑               |
|                   | 4 🧭          | BREAKFAST    | ۹ <mark>(ا</mark> |
| Pindu             | 5 🧭          | CHANGE OVER  | 5                 |
| pārvaldības ikona | евуисн 6 🧭   | REGULAR MENU | 6                 |
|                   | I            | ECO režīms   |                   |

#### SPRAUGU IZSLĒGŠANA

Atsevišķās spraugas var izslēgt.

Pieskarieties rindu pārvaldības pogai un pieskarieties pogai spraugas labajā pusē, lai izslēgtu spraugu. Vēlreiz nospiediet pogu, lai ieslēgtu spraugu. Nospiediet Atpakaļ pogu, lai izietu.

|            |           | OFF          |            |  |
|------------|-----------|--------------|------------|--|
| $\bigcirc$ | 🧞 2 🥖     | OFF          | <b>0</b> 2 |  |
| ()         | پ<br>۵۴ ج | BREAKFAST    | E 🕑 3      |  |
| $\sim$     | 4         | BREAKFAST    |            |  |
| Rindu      | 5 🖉       | CHANGE OVER  | ■ 🕐 5      |  |
| ikona      | евуисн 6  | REGULAR MENU | 6          |  |
| interior   |           |              |            |  |

#### Rindas IZSLĒGŠANAS režīms

#### TEMPERATŪRAS EKRĀNS

Pieskarieties temperatūras pogai, lai parādītu spraugu augšējo un apakšējo temperatūru.

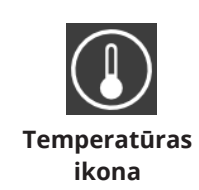

|               | <b>↑</b> 175°F | 175°F 🔶 |
|---------------|----------------|---------|
|               | <b>↑</b> 174°F | 174°F 🔶 |
|               | <b>↑</b> 174°F | 174°F 🔶 |
|               | <b>↑</b> 174°F | 174°F 🔶 |
| $\bullet$     | <b>↑</b> 174°F | 174°F 🗸 |
| еазу<br>Тоисн | <b>↑</b> 178°F | 178°F 🔶 |

#### IZVĒLNES EKRĀNI

Sākuma ekrānā izvēloties izvēlnes ikonu, tiek atvērts izvēlnes ekrāns.

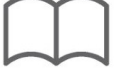

## Izvēlnes ikona

Izvēlnes ekrānā ir navigācijas ikonas.

- Pirmā ikona atgriežas produktu saraksta ekrānā.
- Otrā ikona piekļūst grupu saraksta ekrānam.
- Trešā ikona piekļūst dienas daļu rediģēšanas ekrānam.
- Lai atgrieztos sākuma ekrānā, atlasiet atpakaļvērsto bultiņu.

#### Izvēlne, grupa, dienas daļa un mājas navigācijas ikonas

Izvēlnes ekrānā ir uzskaitīti produkti, kas saglabāti karstajā glabāšanas skapī. Var glabāt 100 produktus.

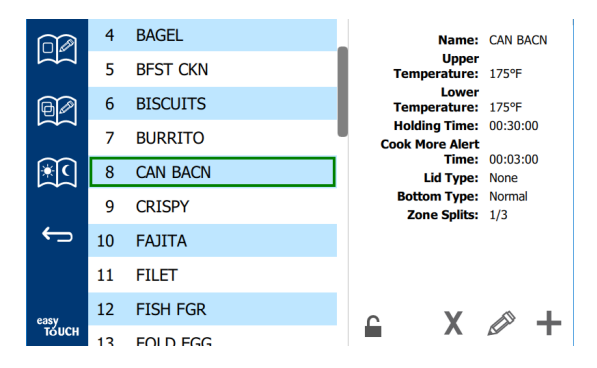

#### Izvēlnes ekrāns

Lai mainītu trīs izvēļņu lappuses, jāievada piekļuves kods **1955.** Izvēlieties bloķēšanu ekrāna apakšējā kreisajā stūrī. Ievadiet piekļuves kodu **1955** uz uznirstošās ciparu tastatūras. Ja piekļuves kods tiek pieņemts, bloķēšanas ikona parādīsies atbloķēta. Lai atgrieztos sākuma ekrānā, atlasiet atpakaļvērsto bultiņu.

Ja lapas tiek atbloķētas, dzēšanas, rediģēšanas un pievienošanas ikonas parādīsies izvēlnes ekrānā.

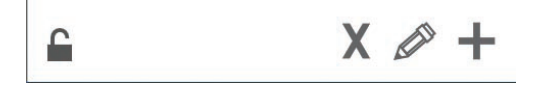

Atslēgta, izdzēsta, rediģēta un pievienota ikona

#### Izdzēst produktu

Atlasiet nevēlamo produktu un pēc tam izdzēsiet ikonu, nospiežot pogu X. Parādīsies apstiprinājuma logs. Atlasiet zaļo atzīmi, lai dzēstu produktu. Atlasiet sarkano X, lai atgrieztos izvēlnes ekrānā.

| Delete product "Prod s1"? |  |
|---------------------------|--|
|                           |  |
| X                         |  |

Izdzēsiet produkta apstiprināšanas logu

#### Produkta rediģēšana vai pievienošana

Lai pievienotu produktu, sarakstā atlasiet neizmantotu produkta atrašanās vietu un nospiediet pogu +.

Lai rediģētu izstrādājumu, atlasiet produktu un nospiediet zīmuļa ikonu.

Kad produkts tiek rediģēts vai pievienots, nepieciešamās specifikācijas ietver:

Name (Nosaukums): Produkta nosaukums

Noklikšķiniet uz nosaukuma lodziņa un parādīsies tastatūra. Kad vārds ir pievienots vai rediģēts, atlasiet atgriešanas taustiņu (labajā apakšējā stūrī).

Ja ir iestatītas citas valodas, velkot atstarpes taustiņu pa kreisi vai pa labi, varēsit izmantot citu valodu tastatūras.

- Upper Temp (augšējā temperatūra): paplātes temperatūra tiek uzturēta ±5°F (±3°C)
- Upper Temp (apakšējā temperatūra): paplātes temperatūra tiek uzturēta ±5°F (±3°C)
- Hold Time (Aizturēšanas laiks): maksimālais laiks, ko produktu var turēt un pasniegt. levadiet laiku stundās, minūtēs un sekundēs 00:00:00.
- Cook More Alert Time (Pavārs vairāk brīdinājumu): atskan signāls, kad paplātei ir atlicis šāds *laiks*. Laiks, kas pagājis taimera joslā, maina krāsu no zaļas uz dzeltenu.
- · Lid Type (Vāka tips): Nav, ciets vai ventilēts
- Bottom type (Apakšas tips): Normāls vai dubults (ar paplāti)
- Zone Splits (Zonas sadalījums): 1/3 = 1/3 izmēra panna, 1/2 = 1/2 izmēra panna, 2/3 = 2/3 izmēra panna un 1pilna rinda vai pilna izmēra panna.

Lai rediģētu lauku, atlasiet lauku.

Rediģējot temperatūru un laiku, tiek izmantots skārienpaliktnis. Kad esat pabeidzis, nospiediet atgriešanās bultiņu, lai izietu uz pēdējo ekrānu.

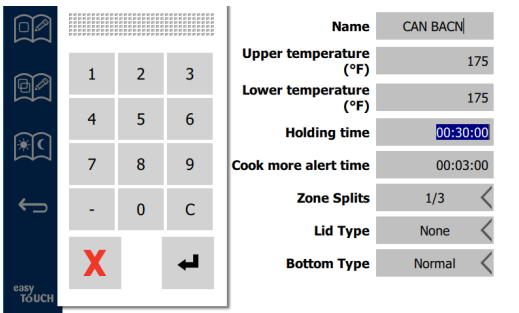

Saglabājiet labojumu vai produkta papildinājumu, atlasot atzīmi. Atlasiet X, lai atceltu labojumus un atgrieztos produktu sarakstā.

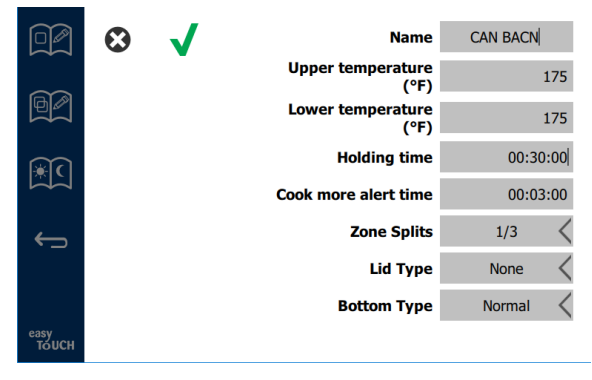

#### Produkta rediģēšanas vai papildināšanas ekrāns

#### Grupu rediģēšana vai pievienošana

Var definēt produktu grupas. Produktiem jābūt tādam pašam vāka tipam, zonu sadalījumam un glabāšanas temp. Glabāšanas laiks, brīdinājuma laiks un produkta temp. grupā var atšķirties.

Izvēlnes ekrānā atlasiet grupas ikonu. Grupas lapā ir uzskaitītas ieprogrammētās grupas. Iezīmētajā grupā ir norādīts grupas ID, grupas nosaukums, glabāšanas temperatūra, zonu sadalījums, vāka tips un grupā iekļautie produkti.

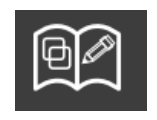

Grupas ikona

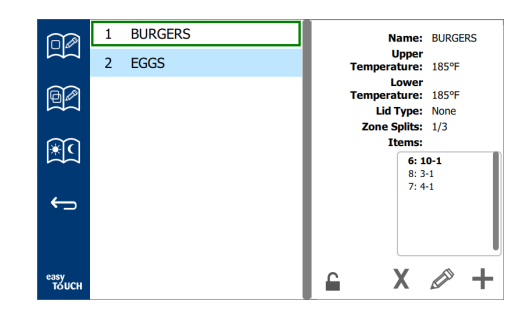

#### Grupas ekrāns

Ja grupas lapa tiek atbloķēta, dzēšanas, rediģēšanas un pievienošanas ikonas parādīsies grupas ekrānā.

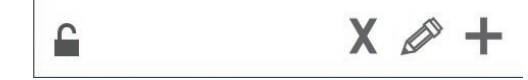

Atslēgta, izdzēsta, rediģēta un pievienota ikona

Atlasiet nevēlamo grupu un pēc tam izdzēsiet ikonu X. Parādīsies apstiprinājuma logs. Atlasiet zaļo atzīmi, lai dzēstu grupu. Atlasiet sarkano X, lai atgrieztos grupas ekrānā.

| Delete group "GroupA"? |  |
|------------------------|--|
|                        |  |
|                        |  |
|                        |  |
|                        |  |
|                        |  |

#### Izdzēsiet grupas apstiprināšanas logu

Atlasiet rediģējamo grupu un rediģēšanas ikonu - zīmuli. Uznirstošajā logā parādīsies grupa. Grupas nosaukumu var rediģēt, un produktus var pievienot vai noņemt.

Noklikšķiniet uz nosaukuma lodziņa, un parādīsies tastatūra. Kad grupas nosaukums ir rediģēts, atlasiet atgriešanas taustiņu (labajā apakšējā stūrī).

| q | w  | е                               | r | t | у | u | i | 0 | р |
|---|----|---------------------------------|---|---|---|---|---|---|---|
| а | s  | d                               | f | g | h | j | k | 1 | × |
| z | ×  | с                               | v | b | n | m |   |   |   |
|   | 1# | <ul> <li>English(US)</li> </ul> |   |   |   | ٠ | + | → | - |

#### Uznirstoša tastatūra

Zem nosaukuma ir grupas specifikācijas. Tikai tie produkti, kas atbilst, tiks izcelti un pieejami pievienošanai.

- Atlasiet jaunu produktu grupai un zaļo bultiņu, lai to pievienotu.
- Atlasiet esošu produktu grupā un sarkano bultiņu, lai to noņemtu.

- Lai izvēlētos noklusēto grupas produktu (produkts, kas tiks parādīts, izvēloties dienas daļu), trīs sekundes turiet nospiestu produkta pogu.
- Kamēr vienība darbojas Press & Go režīmā, nosaukumus var ritināt no kreisās uz labo pusi tādā pašā secībā, kā tie ir uzskaitīti grupā no augšas uz leju. Izdzēsiet produktus un pievienojiet tos atpakaļ, lai izveidotu vēlamo pasūtījumu.

Kad labojumi ir pabeigti, atgriezieties grupas ekrānā, augšējā kreisajā stūrī atlasot X.

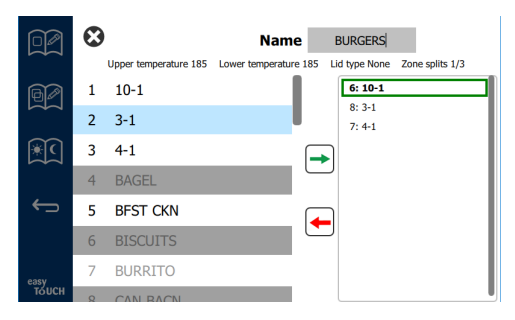

Lai pievienotu grupu, atlasiet grupas lapas pievienošanas ikonu +. Parādīsies uznirstošais logs. Noklikšķiniet uz nosaukuma lodziņa un izmantojiet tastatūru, lai ievadītu grupas nosaukumu. Atlasiet atgriešanas taustiņu (apakšējā labajā pusē), un tastatūra tiks aizvērta.

PIEZĪME: Nosauciet grupas, lai tās varētu atpazīt kā grupas, varbūt, sākot ar G vai Grupa. Rediģējot dienas daļas, lai pievienotu grupu, tikai vārds tiek parādīts ritināšanas sarakstā. Ja tas neizceļas kā grupa, tas parādīsies tikai kā cits produkts.

| q | w  | е | r   | t       | у  | u | i. | o | р  |
|---|----|---|-----|---------|----|---|----|---|----|
| а | s  | d | f   | g       | h  | j | k  | 1 | •× |
| z | ×  | с | v   | b       | n  | m | ,  |   |    |
|   | 1# | ٠ | Eng | lish(US | 5) | ٠ | +  | - | -  |

Uznirstoša tastatūra

Atlasiet jaunu produktu grupai un zaļo bultiņu, lai to pievienotu. Šis pirmais produkts noteiks grupas specifikācijas, kas uzskaitītas zem grupas nosaukuma. Nākošais produkts ar nepareizām specifikācijām, ko nevar pievienot grupai, būs pelēks. Turpiniet produktu pievienošanu grupai. Lai noņemtu izstrādājumu, atlasiet to un sarkano bultiņu.

Kad grupa ir pabeigta, saglabājiet to un atgriezieties grupas ekrānā, augšējā kreisajā stūrī atlasot X.

|        | 8  |                       | Name                  | EGGS                          |
|--------|----|-----------------------|-----------------------|-------------------------------|
|        |    | Upper temperature 175 | Lower temperature 175 | Lid type None Zone splits 1/3 |
| 60     | 24 | MYTHIC                |                       | 14: FOLD EGG                  |
| Ž      | 25 | NUGGETS               |                       | 34: FRD EGG<br>3: RND EGG     |
| (€C    | 26 | RND EGG               | -                     | 2: SCRAMBLE                   |
|        | 27 | ROYAL                 | Ĺ                     |                               |
| ¢      | 28 | SAUSAGE               |                       |                               |
|        | 29 | SCRAMBLE              |                       |                               |
| easy   | 30 | SELECTS               |                       |                               |
| то́исн | 31 | SKI T BLIR            |                       |                               |

#### Rediģēšana vai dienas daļu pievienošana

Izvēlnes ekrānā ir navigācijas ikonas. Blakus atpakaļgaitas bultai ir dienas daļu rediģēšanas ikona.

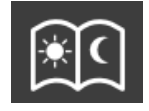

Dienas daļu rediģēšanas ikona

Atlasiet dienas daļas rediģēšanas ikonu, un vispirms parādīsies brokastu produkti. Pavelciet ekrānu, lai pārvietotos starp dažādām dienas daļām (piemērs: no brokastīm uz pusdienām/vakariņām).

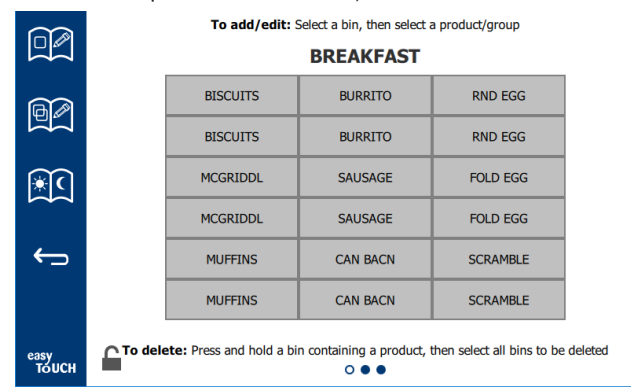

## Brokastu produkti

Lai izdzēstu izstrādājumu no zonas, nospiediet un trīs sekundes turiet produkta pogu. Uznirstošais logs apstiprina dzēšanas pieprasījumu. Produkti tiek izdzēsti no labās uz kreiso pusi. Izvēlieties karstās glabāšanas zonu, ātri nospiežot tukšu zonu, lai pievienotu produktu vai mainītu produktu. Uznirstošajā logā atlasiet produktu, kas jāpievieno zonai. Var pievienot arī grupas. Zonas sadalīšana un zonas temperatūra izslēgs noteiktus produktus. Produkti, kas nav pieejami, būs pelēkā krāsā. Atlasiet zaļo atzīmi, lai saglabātu un atgrieztos.

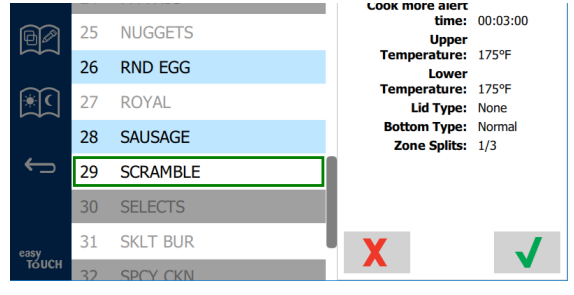

#### Produkta izvēle brokastīm

#### EKRĀNU IESTATĪŠANA

Sākuma ekrānā izvēloties iestatījumu ikonu, tiek atvērts izvēles ekrāns. Šis ir pirmais no vienpadsmit iestatīšanas ekrāniem. Pakalpojumu ekrānu apakšdaļā ir vienpadsmit stabili punkti, tukšs aplis apzīmē pašreizējo lapu. Pieskarieties punktiem, lai atvērtu izvēlni. Izvēlnē atlasiet un pārejiet uz noteiktu ekrānu. Pārvietojieties starp ekrāniem, velkot ekrānu pa labi vai pa kreisi.

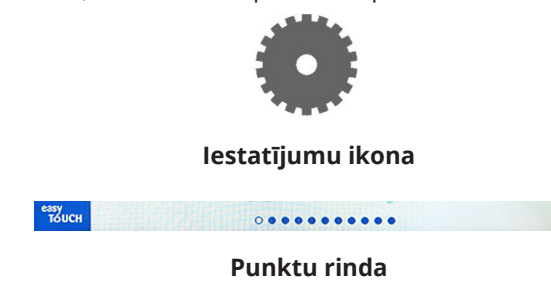

## IZVĒLES EKRĀNS

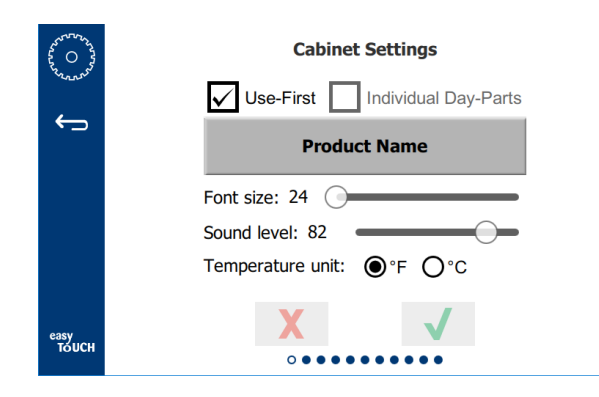

- Use First (Izmantot pirmo) kad ir atzīmēts kāsītis, pirmā parasto izstrādājumu paplāte tiks iezīmēta zaļā krāsā, otrā paplāte būs pelēka, kamēr pirmā paplāte būs izņemta vai laiks būs beidzies. Neatzīmēti, abas parastā produkta paplātes būs zaļas.
- Fonta lielumu var pielāgot no 24 līdz 48.
- Skaļumu var regulēt no 10 līdz 100.
- Temperatūras mērvienība izvēlieties Fārenheita vai Celsija grādus
- Atlasiet zaļo atzīmi, lai ieviestu izmaiņas, sarkano krustiņu, lai atmestu.

#### DATUMA UN LAIKA EKRĀNS

Lai šajā ekrānā veiktu izmaiņas, jāievada piekļuves kods. Izvēlieties bloķēšanu ekrāna apakšējā kreisajā stūrī. Ievadiet piekļuves kodu uz uznirstošās ciparu tastatūras. Ja piekļuves kods tiek pieņemts, ap ekrānu būs dzeltens gredzens.

#### Datuma un laika ekrāns

Ja rūtiņa NTP ir atzīmēta un UHCTHD iekārta ir savienota ar internetu, datums un laiks tiks iestatīts automātiski. Noteikti iestatiet UTC uz atbilstošo iestatījumu (t.i., Austrumu standarta laiks ir UTC -5:00,

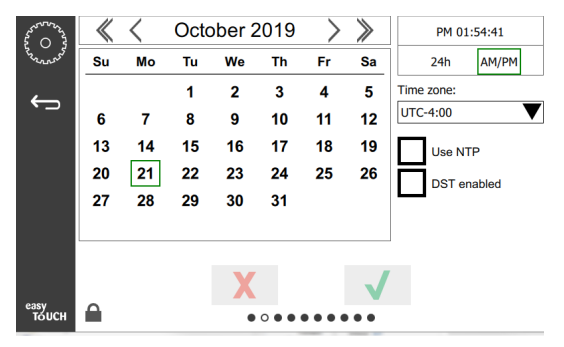

Centrālais laiks ir UTC -6:00).

Ja UHCTHD iekārta nav savienota ar internetu vai ja NTP rūtiņa nav atzīmēta, laiks un datums būs jāiestata manuāli.

- Ekrāna augšējā labajā stūrī ir iespējams izvēlēties starp 24h/militāro un AM/PM civilā laika attēlošanu.
- Ar bultiņu atlasiet mēnesi, gadu un datumu, izmantojot kalendāru.
- Ja rūtiņa DST iespējota, pulksteņa laiks tiks pārvietots uz priekšu par 1 stundu. Ja rūtiņa ir atzīmēta un pēc tam noņemta, pulksteņa laiks par vienu stundu atgriezīsies. Pareiza šīs funkcijas izmantošana ir izvēles rūtiņas atzīmēšana vasaras laika pirmajā dienā un izvēles rūtiņas noņemšana nākamajā dienā pēc vasaras laika beigām.

 Time Zone (Laika josla) - izmantojiet nolaižamo lodziņu, lai atlasītu laika joslu, kurā tiek izmantots aprīkojums. Tas ietekmē datuma un laika iestatījumu tikai tad, ja ir atzīmēta izvēles rūtiņa Lietot NTP.

#### VALODAS EKRĀNS

#### Valodas ekrāns

Pieejamās valodas ir uzskaitītas, no kurām var izvēlēties.

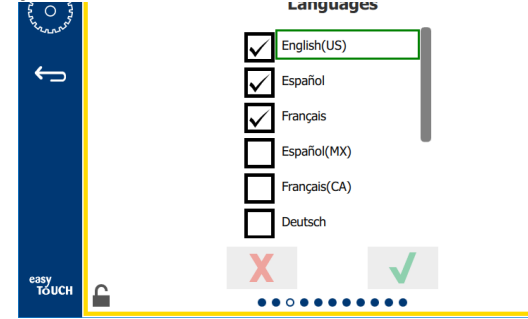

Veikala vai uzņēmuma izveidotās izvēlnes vienības nemainīsies uz jauno valodu. Uz jauno valodu mainīsies tikai virsraksti un apraksti (t.i., pakalpojumu lapu nosaukumi, kalendārā mēneša nosaukumi, produktu parametri un izvēlnes lapu nosaukumi).

Atzīmējiet vēlamās valodas no šī saraksta, lai galvenajā ekrānā varētu pārslēgt vairākas valodas ikonas valodas.

#### DIENAS DAĻU EKRĀNS

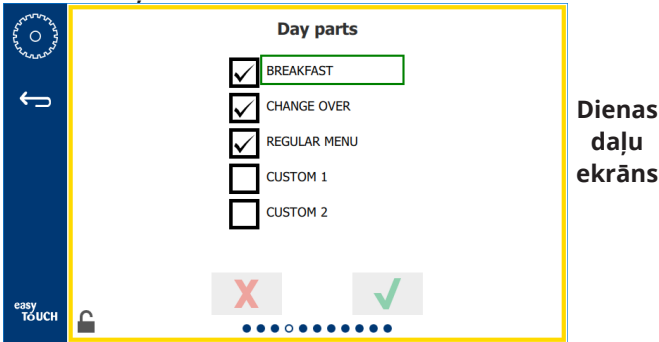

Pieejamās dienas daļas ir uzskaitītas, no kurām var izvēlēties. Pārliecinieties, vai ir atzīmētas vēlamās dienas daļas. Kad esat pabeidzis, nospiediet zaļo atzīmi.

#### ZONU DIAGNOSTIKAS EKRĀNI

Šajā ekrānā var uzraudzīt glabāšanas skapja temperatūru, lai uzraudzītu pašreizējo sildelementa temperatūru, parole nav nepieciešama.

Lai no šī ekrāna veiktu servisa testus, ir jāievada apkalpošanas piekļuves kods. Izvēlieties bloķēšanu ekrāna apakšējā kreisajā stūrī. Ievadiet apkalpošanas piekļuves kodu uz uznirstošās ciparu tastatūras. Ja piekļuves kods tiek pieņemts, ap ekrānu būs dzeltens gredzens.

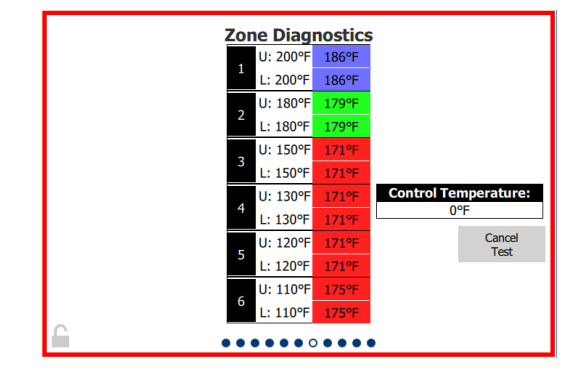

#### Zonu diagnostikas ekrāns

Zonu diagnostikas ekrāns parāda katra sildelementa iestatīto temperatūru un pašreizējo iekārtas temperatūru. Pašreizējā temperatūra tiks iezīmēta zaļā krāsā, ja +/- 3°C (+/- 5°F) no iestatītās temperatūras. Pašreizējās temperatūras tiek izceltas sarkanā krāsā, ja tā ir karstāka un zilā krāsā, ja aukstāka nekā iestatītā temperatūra.

- Pārbaudiet iekārtu, mainot iestatīto temperatūru. Pārbaudes laikā ekrānam būs sarkana apmale.
  - Atlasiet Servisa pārbaude, lai iestatītās temperatūras mainītu uz rūpnīcā noteiktajām pārbaudes temperatūrām.

VAI

 Pieskarieties zonai iestatītajai temperatūrai, kas ir iezīmēta baltā krāsā. Parādītajā ciparu tastatūrā ievadiet vēlamo temperatūru un pēc tam pieskarieties zaļajai atzīmei.

Piezīme: levadot temperatūru 182,2 °C (360°F) vai augstāku, sildīšanas elements visu laiku būs IESLĒGTS. levadot temperatūru nulle °F, sildīšanas elements tiks IZSLĒGTS. Abu sildelementu iestatītā temperatūra zonā tiks iestatīta uz vienādu temperatūru.

2. Atlasiet Atcelt pārbaudi, kad pabeigta, ekrāna apmale mainīsies uz dzeltenu.

#### SKAŅAS UN EKRĀNA TESTI

Šis ekrāns neprasa piekļuves kodu.

| C C C C C C C C C C C C C C C C C C C | Util       | ities        |
|---------------------------------------|------------|--------------|
|                                       | Sound test | Screen test  |
|                                       |            |              |
|                                       | X          | $\checkmark$ |
| TOUCH                                 |            |              |

Skaņas un ekrāna testi

Ekrāns ir paredzēts skaņas un ekrāna darbības pārbaudei. Kad ir izvēlēta skaļruņa ikona, atskan trīs pīkstieni.

Kad ir atlasīta ekrāna ikona, trīs ekrāni tiks periodiski parādīti, lai palīdzētu diagnosticēt ekrāna darbību.

UI pielāgošanas poga lietotājiem nav pieejama.

## KĻŪDU ŽURNĀLA EKRĀNS

Šis ekrāns neprasa piekļuves kodu.

| Date/Time           | ID      | Error                        | name     |
|---------------------|---------|------------------------------|----------|
| 2019/10/21 08:40:18 | 4.0.0.0 | Secondary UI communication I | oss.     |
| 2019/10/17 10:03:06 | 4.0.0.0 | Secondary UI communication I | 055.     |
| 2019/10/03 16:09:16 | 4.0.0.0 | Secondary UI communication I | oss.     |
| 2019/10/03 15:57:22 | 4.0.0.0 | Secondary UI communication I | OSS.     |
| 2019/10/03 15:50:37 | 4.0.0.0 | Secondary UI communication I | 055.     |
| 2019/10/03 15:45:31 | 4.0.0.0 | Secondary UI communication I | oss.     |
| 2019/10/03 15:37:48 | 4.0.0.0 | Secondary UI communication I | oss.     |
| 2019/10/03 15:35:07 | 4.0.0.0 | Secondary UI communication I | 055.     |
| 2019/09/27 15:02:43 | 4.0.0.0 | Secondary UI communication I | oss.     |
| Number of records:  |         |                              |          |
| First record:       |         | Last record:                 |          |
| Refresh             |         |                              | Clear Al |

#### Kļūdu žurnāla ekrāns

Poga Notīrīt visu noņem visus ierakstus kļūdu žurnāla ekrānā. Kļūdu žurnāla dzēšanai nepieciešams pakalpojuma piekļuves kods.

Pieskaroties pogai Atsvaidzināt, tiks atjaunināts kļūdu saraksts. Velkot prom šo lapu un pēc tam velkot atpakaļ, tiks atsvaidzināts arī kļūdu žurnāla saraksts ar visām jaunajām kļūdām.

#### PAROLES IESTATĪJUMU EKRĀNS

| ************************************** |   | Pas         | sword                                           |  |
|----------------------------------------|---|-------------|-------------------------------------------------|--|
| ÷                                      |   |             |                                                 |  |
|                                        |   | Manager's : |                                                 |  |
|                                        |   |             |                                                 |  |
|                                        |   |             |                                                 |  |
| 0000                                   | - | X           |                                                 |  |
| тоисн                                  |   |             | $\bullet \bullet \bullet \circ \bullet \bullet$ |  |

#### Paroles iestatījumu ekrāns

Rūpnīcas noklusējuma vadītāja parole ir 1955. To var mainīt paroļu apkalpošanas ekrānā. Pēc Vadītāja izvēles rūtiņas atlasiet lodziņu: parādīsies jauna PIN koda ciparu tastatūra. Ievadiet jauno vadītāja piekļuves kodu un zaļo atzīmi, lai apstiprinātu.

| NE           | NEW PIN# |   |  |  |  |  |  |
|--------------|----------|---|--|--|--|--|--|
| 1            | 2        | 3 |  |  |  |  |  |
| 4            | 5        | 6 |  |  |  |  |  |
| 7            | 8        | 9 |  |  |  |  |  |
| -            | 0        | С |  |  |  |  |  |
| $\checkmark$ |          | X |  |  |  |  |  |

#### Jauns PIN kods un ciparu tastatūra

Lai atiestatītu piekļuves kodu uz rūpnīcas noklusējuma iestatījumiem, ātri pieskarieties vieglā pieskāriena logotipam 10 reizes pēc kārtas. Pēc 5 pieskārieniem izvēlnes josla kļūs melna, turpiniet pieskārienus. Uznirstošais displejs apstiprinās, ka vadītāja pin # ir atiestatīts.

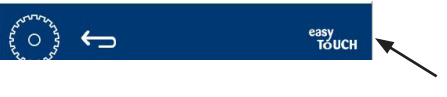

Viegla pieskāriena logotips

#### SISTĒMAS INFORMĀCIJAS EKRĀNS

Šis ekrāns neprasa piekļuves kodu, šajā ekrānā nav pieejamas darbības.

| Firmware     | Versions | Cabine         | t Information      |
|--------------|----------|----------------|--------------------|
| Board        | Version  | ltem           | Value              |
| UI (Primary) | UX-2221  | Serial #:      |                    |
| I/O board    | 0.4.1    | Model #:       |                    |
|              | THE REAL | Store #:       | N.A.               |
|              |          | м              | enu MD5            |
|              |          | 473690d6d42acd | 44a5a121cade2b0532 |

Sistēmas informācijas ekrāns

Šajā ekrānā ir norādīts skapja sērijas numurs, modeļa numurs un pašreizējās programmas versijas.

#### APRĪKOJUMA EKRĀNS

Lai aprīkojuma ekrānā palaistu demonstrācijas režīmu, ir jāievada apkalpošanas piekļuves kods. Izvēlieties bloķēšanu ekrāna apakšējā kreisajā stūrī. Ievadiet apkalpošanas piekļuves kodu uz uznirstošās ciparu tastatūras. Ja piekļuves kods tiek pieņemts, ap ekrānu būs dzeltens gredzens.

Demonstrācijas režīmā tiks izslēgti visi sildītāji un simulēta darbība ar mazāku strāvu. Iekārta turpinās demonstrācijas režīmā, kamēr atgriezīsies normālā darbā neatkarīgi no tā, vai tā ir izslēgta vai ieslēgta.

Export Menu Files (Eksportēt izvēlnes failus) - noņemiet USB pieslēgvietas pārsegu. Pievienojiet USB dzini galvenajam/ārējam portam. Nospiediet pogu Eksportēt izvēlnes datnes. Restartējiet iekārtu.

Import Menu Files (Importēt izvēlnes failus) - noņemiet USB pieslēgvietas pārsegu. Pievienojiet galvenajam/ ārējam portam USB dzini ar eksportētiem izvēlnes failiem. Nospiediet pogu Importēt izvēlnes datnes. Iekārta meklēs un importēs tikai faila tipu, kas tika eksportēts no aprīkojuma ekrāna.

Cancel All Holding (Atcelt visu glabāšanu) - ja paplāte ar aktīvo taimeri tiek izņemta un netiek atgriezta atpakaļ ierīcē, aktīvā taimera informācija tiks saglabāta atmiņā. Serviss var nospiest pogu Atcelt visu glabāšanu, lai no atmiņas izdzēstu nevajadzīgu informāciju.

Platform Info (Informācija par platformu) - uznirstošajā ekrānā ir uzskaitītas aparātprogrammatūras specifikācijas, ieskaitot Linux kodola un plates atbalsta pakotni utt.

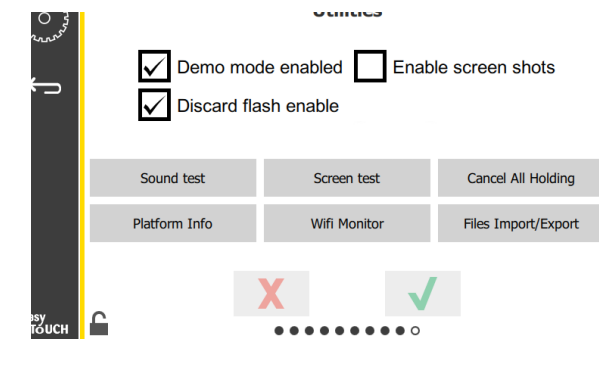

Aprīkojuma ekrāns

## EKO REŽĪMA IZVĒLES

Šis ekrāns ļauj izmantot dažādas ECO režīma iespējas. Lai šajā ekrānā veiktu izmaiņas, izmantojiet pārvaldnieka piekļuves kodu. Izvēlieties bloķēšanu ekrāna apakšējā kreisajā stūrī. Ievadiet piekļuves kodu uznirstošajā cipartastatūrā.

| 200 - 200<br>- 200<br>- | Eco Mode Options                   |
|----------------------------------------------------------------------------------------------------|------------------------------------|
| .404                                                                                                    | Shelf Temperature:                 |
| ÷                                                                                                    | Turn shelf heater completely off   |
|                                                                                                    | O Turn shelf temperature to 125 °F |
|                                                                                                    | Suggest Eco Mode:                  |
|                                                                                                    | Never                              |
|                                                                                                    | O Every 60 minutes of inactivity   |
| easy                                                                                                    | X V                                |
| IOUCH                                                                                                    |                                    |

Eko režīma opciju ekrāns

## 4. Sadaļa Profilaktiska apkope

## 🛦 ΒĪSTAMI

Visi inženiertehniskie savienojumi un armatūra jāuztur saskaņā ar vietējiem un nacionālajiem noteikumiem.

## 🛦 BĪSTAMI

lekārtas īpašnieka pienākums ir veikt individuālo aizsardzības līdzekļu bīstamības novērtējumu, lai apkopes laikā nodrošinātu pienācīgu aizsardzību.

## A BĪSTAMI

Ja strāvas vads netiek atvienots no elektrotīkla, tas var izraisīt nopietnus ievainojumus vai nāvi. Barošanas slēdzis NEATSLĒDZ visu skapim pieslēgto enerģiju.

## 🛦 BĪSTAMI

Visu ierīču elektrības padevi atvienojiet no galvenā tīkla pieslēguma. Ievērojiet pareizo pienākošās līnijas sprieguma polaritāti. Nepareiza polaritāte var izraisīt nepareizu darbību.

## **A**Brīdinājums

Izmantojot tīrīšanas šķidrumus vai ķīmiskas vielas, jālieto gumijas cimdi un acu aizsardzība (un/vai sejas aizsargs).

## 🖄 Uzmanību!

Uzturēšanas un apkopes darbi, kas nav tīrīšana, kā aprakstīts šajā rokasgrāmatā, jāveic pilnvarotam servisa personālam.

## Tīrīšana un profilaktiskās apkopes procedūras

## VISPĀRĪGI

Jūs esat atbildīgs par aprīkojuma uzturēšanu saskaņā ar šajā rokasgrāmatā sniegtajiem norādījumiem. Garantija neattiecas uz tehniskās apkopes procedūrām.

| Tehniskā apkope |          |       |               |           |  |  |
|-----------------|----------|-------|---------------|-----------|--|--|
|                 | lk pēc 4 | Katru | Pēc ilgstošas | Palaišana |  |  |
|                 | stundām  | dienu | dīkstāves     |           |  |  |
| Ārpuse          | -        | Х     | Х             | Х         |  |  |
| lekšpuse        | -        | Х     | Х             | Х         |  |  |
| Plastmasas      | Х        | Х     | Х             | Х         |  |  |
| paplātes un     |          |       |               |           |  |  |
| statīvi         |          |       |               |           |  |  |

## IK PĒC ČETRĀM (4) STUNDĀM - IZTĪRIET PAPLĀTES/ STATĪVUS

- 1. Noņemiet visas plastmasas un vadu paplātes. Nolieciet paplātes/statīvus pie izlietnes tīrīšanai.
- Notīriet paplātes, mazgājot karstā McD universālā superkoncentrāta (APSC) šķīdumā izlietnē, vai iejauciet 10 ml (0,3 fl). McD APSC katrā šķīduma 3.8 l (galonā). Rūpīgi noskalojiet paplātes/statīvus zem karsta ūdens.
- Dezinficējiet paplātes/plauktus, vismaz vienu minūti iegremdējot McD izlietņu dezinficēšanas (HCS) šķīdumā (viens iepakojums uz 38 l (10 galoniem) ūdens) vai McD Dezinfekcijas (HCS) šķīdumā (četri iepakojumi uz 38 l (10 galoniem) ūdens). Izņemiet no dezinfekcijas šķīduma un ļaujiet nožūt.

## KATRU DIENU - TĪRS SKAPIS

1. Darba dienas beigās pārliecinieties, vai visi glabāšanas laiki ir beigušies vai atcelti (lai atceltu glabāšanas laikus, skatieties 3-3. lpp.).

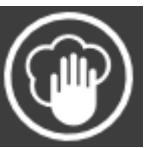

- 2. Nospiediet tīrīšanas režīma pogu.
- Iekārta parāda Vai [Enter Cleaning Mode?] (ieiet tīrīšanas režīmā?) Nospiediet kāsīša atzīmi, lai turpinātu.

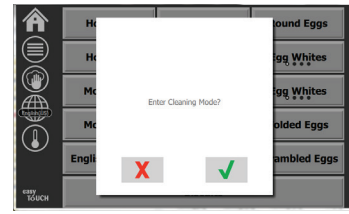

4. lekārtas dzesēšanas laikā iekārta parāda COOLING DOWN (ATDZIEST).

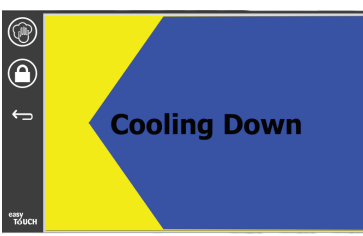

#### Piezīme: <u>NE</u>lietojiet *McD izlietņu dezinficēšanas* (*HCS*) šķīdumu, lai notīrītu universālā turēšanas skapja ārpusi.

5. Ļaujiet ierīcei atdzist, kamēr parādās Safe to Clean (Drošs tīrīšanai).

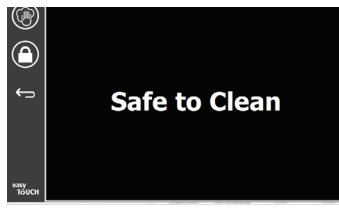

 Izmantojiet skapja tīrīšanas suku, lai noņemtu atlikušos netīrumus uz spraugas virsmas, izspiežot visas vaļējās daļiņas ārā no skapja pretējā gala.

Piezīme: Lai iztīrītu skapja spraugas, izmantojiet tikai skapja tīrīšanas birsti. Stiepļu sukas, abrazīvie spilventiņi vai metāla skrāpji neatgriezeniski sabojās skapja spraugu virsmu.

Piezīme: Nelietojiet citu tīrīšanas līdzekli, izņemot *McD universālo superkoncentrātu (APSC).* Citu savienojumu lietošana var sabojāt vadības detaļas.

- Lai iztīrītu katru spraugu, izmantojiet mitru, tīru/ dezinficētu dvieli un skapja tīrīšanas suku. Iztīriet katras spraugas apakšējo un augšējo virsmu.
- Noslaukiet visas skapja ārējās virsmas ar tīru, dezinficētu dvieli, kas samērcēts McD universālā superkoncentrātā (ASPC).
- 9. Nospiediet bloķēšanas pogu, lai notīrītu ekrānu.

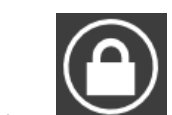

 10. lekārta parāda bloķēšanas skaitītāju. Kamēr ekrāns ir bloķēts, to var notīrīt.

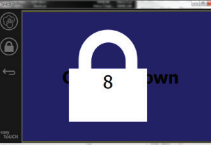

11. Nospiediet atpakaļ pogu.

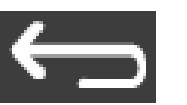

- 12. lekārta parāda Vai Exit Clean (iziet no tīrīšanas)?
- 13. Nospiediet pārbaudes pogu, lai izietu.

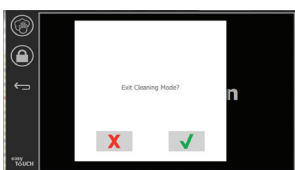

14. Izslēdziet ierīci.

## **A** Brīdinājums

Nekad nelietojiet augstspiediena ūdens strūklu, lai iztīrītu šļūtenes vai appludinātu agregātu iekšpusi vai ārpusi ar ūdeni. Nelietojiet elektriskās tīrīšanas iekārtas, tērauda vati, skrāpjus vai stiepļu sukas uz nerūsējošā tērauda vai krāsotām virsmām.

## 🖄 Uzmanību!

Nekad nelietojiet ārējo paneļu tīrīšanas šķīdumu ar skābi! Daudziem pārtikas produktiem ir skābs saturs, kas var bojāt apdari. Noteikti notīriet VISU pārtikas produktu nerūsējošā tērauda virsmas.

## 🕂 Uzmanību!

Nelietojiet kodīgus tīrīšanas līdzekļus uz jebkura glabāšanas skapja vai glabāšanas skapja dobās daļas. Izmantojot maigas, neabrazīvas ziepes vai mazgāšanas līdzekļus, uzklājiet tos ar sūkli vai mīkstu drānu. Nekādā gadījumā nelietojiet asus rīkus vai stiprus abrazīvus uz jebkuras glabāšanas skapja daļas.

## 5. Sadaļa Problēmu novēršana

## Problēmu novēršanas karte

| Problēma                          | lemesls                                                    | Novēršana                                                   |
|-----------------------------------|------------------------------------------------------------|-------------------------------------------------------------|
| Skapis nedarbojas                 | Izdedzis drošinātājs vai izslēdzies ķēdes<br>pārtraucējs.  | Nomainiet drošinātāju vai atiestatiet ķēdes<br>pārtraucēju. |
|                                   | Strāvas vads ir atvienots.                                 | Pievienojiet strāvas vadu.                                  |
|                                   | Galvenais barošanas slēdzis ir izslēgts.                   | leslēdziet galveno barošanas slēdzi.                        |
| Displejam ir šķērslūka sildīšanas | Sildītāja paliktņu savienotājs ir vaļīgs.                  | Nomainiet sildītāja paliktni.                               |
| zonā/taimers atspējots            | Sildītāja paliktnis ir bojāts.                             | Nomainiet sildītāja paliktni.                               |
|                                   | Sildītāja paliktņa ievadizvades shēmas plate ir<br>bojāta. | Nomainiet ievadizvades plati.                               |
|                                   | Termopāra vada pievienojumi ir bojāti.                     | Nomainiet sildītāja paliktni.                               |
|                                   | Īssavienojums termopāra vadā uz paliktni.                  | Nomainiet sildītāja paliktni.                               |
|                                   | Atvienojiet termopāra vadu.                                | Nomainiet sildītāja paliktni.                               |

## Pielikums A Izvēļņu un konfigurāciju importēšana/eksportēšana

Izvēlnes un konfigurāciju var eksportēt un importēt uz USB īkšķa diskdzini.

## DATŅU EKSPORTĒŠANA

1. Atlasiet sākuma ikonu, lai atvērtu sākuma ekrānu.

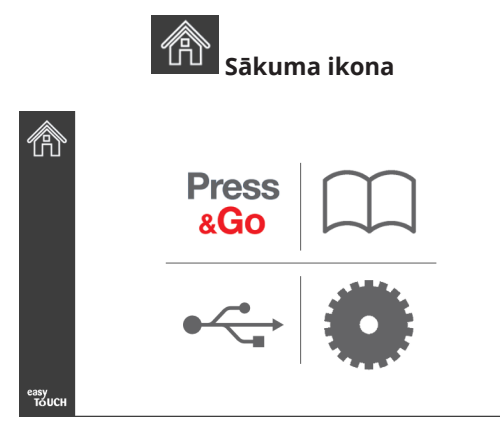

#### Sākuma ekrāns

2. Sākuma izvēlnē atlasiet iestatījumu ikonu.

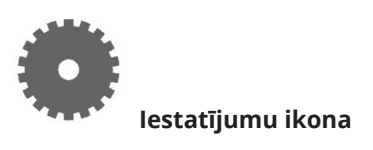

Tiek parādīts izvēles ekrāns.

| A CONTRACTOR  | Preferences           Vise-First         Individual Day-Parts |
|---------------|---------------------------------------------------------------|
| <b>*</b> ⊃    | Product Name                                                  |
|               | Font size: 29 Sound level: 64 Temperature unit: O°F O°C       |
| езуу<br>Тоисн | × ✓                                                           |

3. Vienreiz novelciet pa labi uz Utilities (Utilītprogrammu) ekrānu.

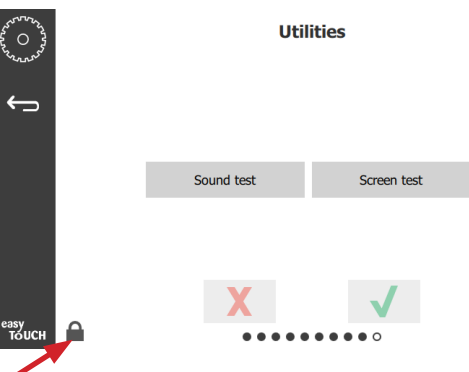

4. Nospiediet bloķēšanas ikonu apakšējā kreisajā stūrī.

| 1 | 5935 | 7 |
|---|------|---|
| 1 | 2    | 3 |
| 4 | 5    | 6 |
| 7 | 8    | 9 |
| - | 0    | С |
| X |      | ~ |

5. levadiet **159357** ar tastatūru un nospiediet pārbaudes pogu.

| ~~~~~~~~~~~~~~~~~~~~~~~~~~~~~~~~~~~~~~ | Utilities                             |        |             |    |                     |  |  |  |
|----------------------------------------|---------------------------------------|--------|-------------|----|---------------------|--|--|--|
| ¢                                      | Demo mode enabled Enable screen shots |        |             |    |                     |  |  |  |
|                                        | Sound                                 | test   | Screen tes  | ŧ  | Cancel All Holding  |  |  |  |
|                                        | Platform                              | n Info | Wifi Monito | or | Files Import/Export |  |  |  |
| easy<br>Tolich                         | 6                                     |        |             |    |                     |  |  |  |

levērojiet, ka ikona ir mainīta uz atbloķētu.

 Nospiediet Files Import/Export (Datņu importēšanas/ eksportēšanas) pogu.

Files Import/Export

| Files Import/Export |                     |                   |           | Files Import/Export |                   |  |
|---------------------|---------------------|-------------------|-----------|---------------------|-------------------|--|
|                     | Export Menu Files   | Import Menu Files |           | Export Menu Files   | Import Menu Files |  |
|                     | Export Screen-shots | Export Wifi Logs  |           | Export Screen-shots | Export Wifi Logs  |  |
|                     | Export Kernel Log   | Export Error Log  |           | Export Kernel Log   | Export Error Log  |  |
| Check Flash         | a Drive C           | lose              | Check Fla | sh Drive Cl         | ose               |  |

- 7. Slidiniet, lai atvērtu USB portu aiz Frymaster logotipa.
- 8. USB portā ievietojiet tukšu USB diskdzini.

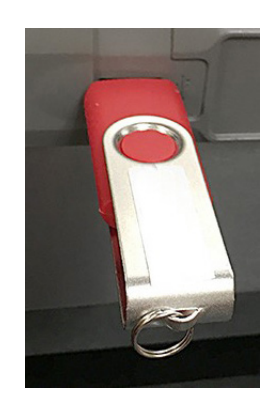

9. Nospiediet pogu Check Flash Drive (Pārbaudīt zibatmiņu).

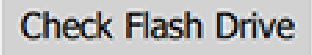

10. Nospiediet pogu Export Menu Files (Eksportēt izvēlnes datnes).

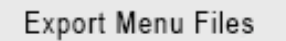

Ekrānā tiek parādīti **Menu files exported!** (Eksportētas izvēlnes datnes!).

11. Nospiediet pogu Close (Aizvērt).

Close

12. Vēlreiz nospiediet pogu Close (Aizvērt).

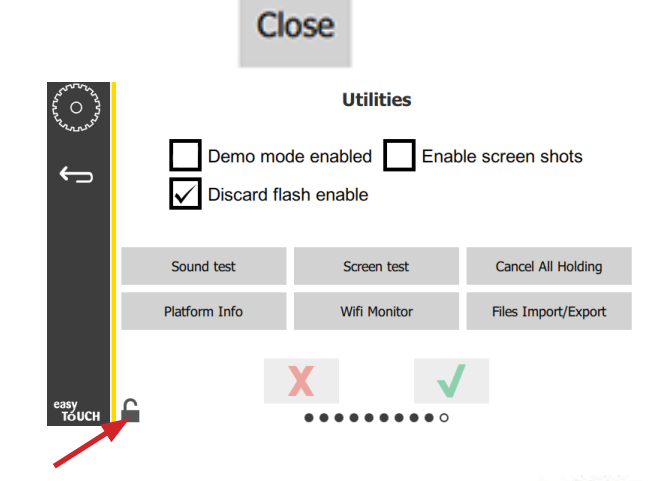

- Nospiediet atbloķēšanas pogu apakšējā kreisajā stūrī, lai bloķētu ekrānu.
- 14. Nospiediet Atpakaļ pogu.

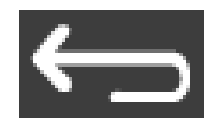

15. Nospiediet ikonu Press & Go, lai atgrieztos Piespiest un aiziet ekrānā.

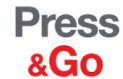

|               | Hotcakes        | Burrito        | Round Eggs     |
|---------------|-----------------|----------------|----------------|
|               | Hotcakes        | Burrito        | Egg Whites     |
|               | McGriddle       | Sausage        | Egg Whites     |
|               | McGriddle       | Sausage        | Folded Eggs    |
|               | English Muffins | Canadian Bacon | Scrambled Eggs |
| easy<br>TOUCH |                 | Biscuits       |                |

#### DATŅU IMPORTĒŠANA

- 1. Veiciet iepriekšējās sadaļas 1.–7. darbību.
- 2. levietojiet USB portā USB disku ar datnēm, kas eksportētas no UHCTHD skapja.

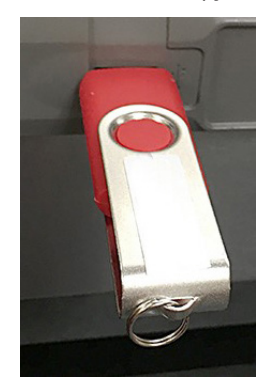

3. Nospiediet pogu Check Flash Drive (Pārbaudīt zibatmiņu).

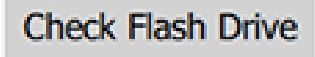

4. Nospiediet pogu Import Menu Files (Importēt izvēlnes datnes).

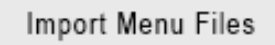

Ekrānā tiek parādīts **Menu files imported!** (Importētas izvēlnes datnes!).

5. Nospiediet pogu Close (Aizvērt).

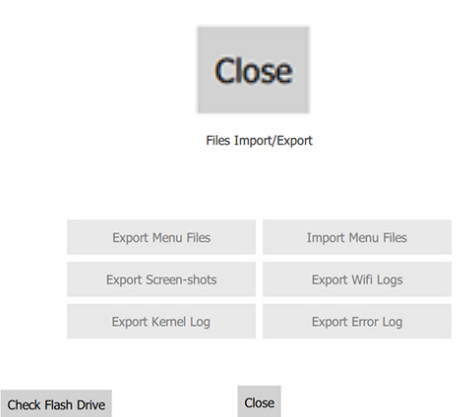

6. Vēlreiz nospiediet pogu Close (Aizvērt).

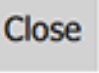

| Demo mode enabled        | Demo mode enabled Enable screen shots |  |  |  |
|--------------------------|---------------------------------------|--|--|--|
| Sound test Screen te     | t Cancel All Holding                  |  |  |  |
| Platform Info Wifi Monit | or Files Import/Export                |  |  |  |
| еазу<br>тоисн            |                                       |  |  |  |

 Nospiediet atbloķēšanas pogu apakšējā kreisajā stūrī, lai bloķētu ekrānu.

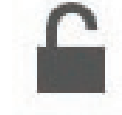

8. Nospiediet Atpakal pogu.

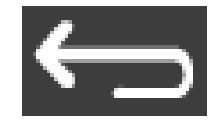

9. Nospiediet ikonu Press & Go, lai atgrieztos Piespiest un aiziet ekrānā.

Press &Go

|               | Hotcakes        | Burrito        | Round Eggs     |
|---------------|-----------------|----------------|----------------|
|               | Hotcakes        | Burrito        | Egg Whites     |
|               | McGriddle       | Sausage        | Egg Whites     |
|               | McGriddle       | Sausage        | Folded Eggs    |
|               | English Muffins | Canadian Bacon | Scrambled Eggs |
| easy<br>TOUCH |                 | Biscuits       |                |

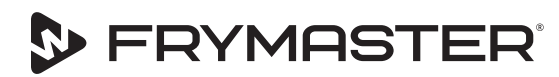

FRYMASTER 8700 LINE AVENUE, SHREVEPORT, LA 71106-6800

Jūsu izaugsme ir mūsu mērķis

800-551-8633 318-865-1711 WWW.FRYMASTER.COM E-PASTS: FRYSERVICE@WELBILT.COM

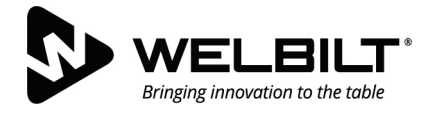

## WWW.WELBILT.COM

Uzņēmums Welbilt nodrošina pasaules vadošos pavārus un vadošo ķēžu operatorus, vai augošos neatkarīgos ražotājus ar nozares vadošajām iekārtām un risinājumiem. Mūsu visprogresīvāko dizainu un vienkāršo ražošanas taktiku nodrošina dziļas zināšanas, operatora ieskats un kulinārijas kompetences.

Visus mūsu izstrādājumus atbalsta KitchenCare® - mūsu tehniskās apkopes, remonta un rezerves daļu serviss.

| CLEVELAND     |   |
|---------------|---|
| ► CONVOTHERM® | B |

- DELFIELD<sup>®</sup>
   FITKITCHEN<sup>™</sup>
- FRYMASTER<sup>®</sup>
   GARLAND

► KOLPAK<sup>®</sup>
► LINCOLN

MANITOWOC<sup>®</sup>
 MERCO<sup>®</sup>

MERRYCHEF<sup>®</sup>
 MULTIPLEX<sup>®</sup>

©2020 Welbilt Inc. izņemot gadījumus, kad skaidri noteikts citādi. Visas tiesības aizsargātas. Turpinot produktu uzlabošanu, var būt nepieciešams mainīt specifikācijas bez iepriekšēja brīdinājuma. Part Number: FRY\_IOM\_8197898 05/2020 Latvian/Latvietis